## Instructions on transferring money into securities account via banks connected to automatic collection for FPTS

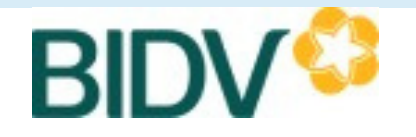

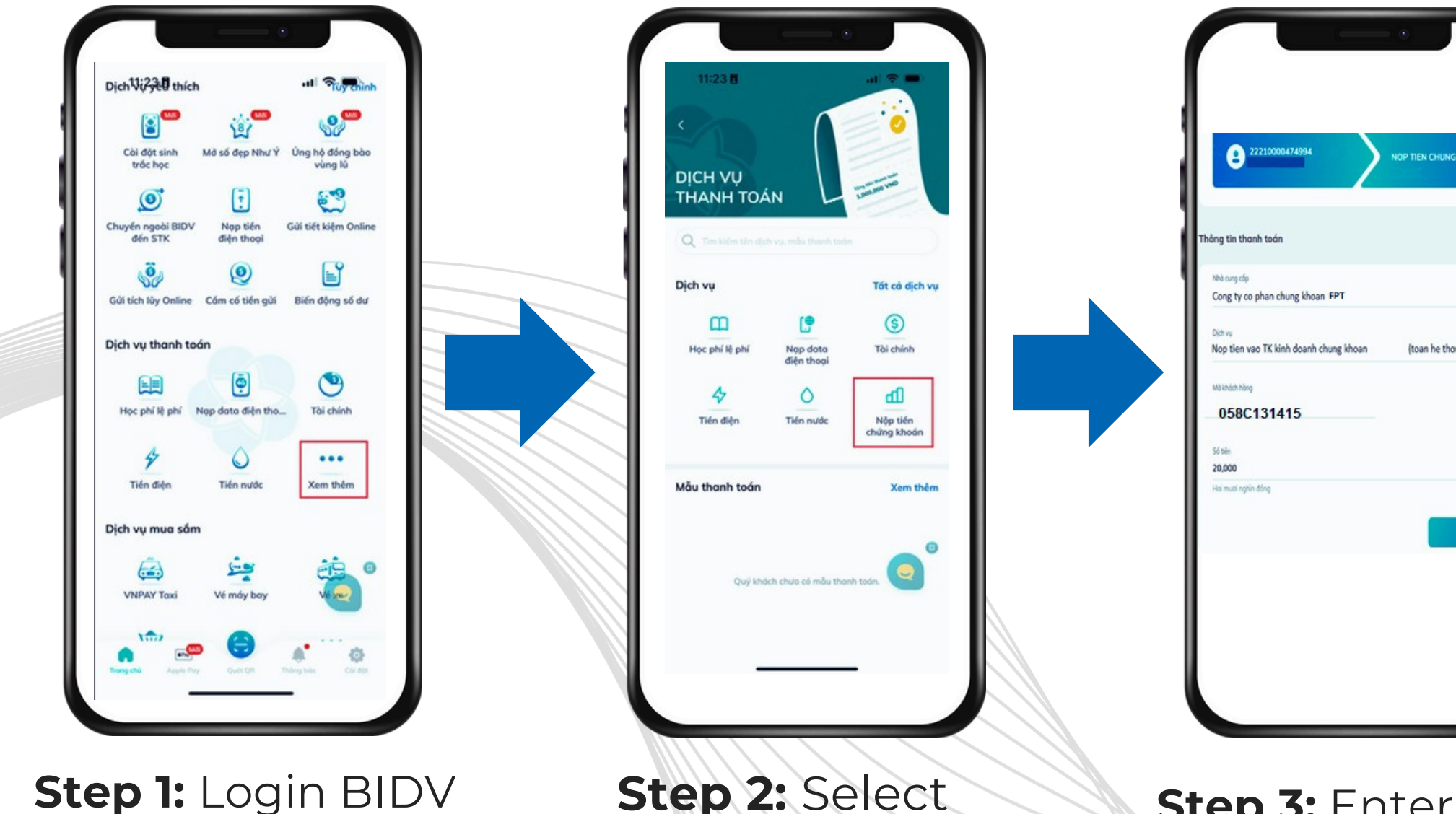

SmartBanking app

**Step 2:** Select Service/Deposit money

**Step 3:** Enter your money transfer information

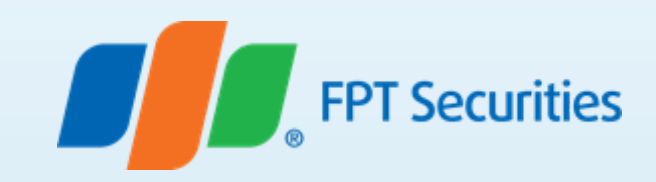

**Detailed steps:** 

- Select type of service: Securities
- **Select provider:** FPT Securities Joint Stock Company
- **Select service:** Deposit money into FPT stock trading account (whole system)
- Customer code: Enter 058Cxxxxx (Where 058C is prefixed, xxxxx corresponds to your securities account number at FPTS) Example: 058C131415
- Amount: Enter the amount
- Tap "Continue"
- Check your money transfer information: The system will automatically fill: Account number and the accountholder's name.
- Confirm the payment to complete the transfer